الـهيئـة الاتحاديـة لـلـضــرائـب FEDERAL TAX AUTHORITY

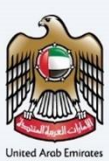

# إمــارات تـاكـس **ΞΜΛRΛΤΛΧ**

## Manage Online User - User Manual

Date: Nov 2023

Version 2.0.0.0

#### Private and Confidential

This document contains information which is confidential and proprietary to the Federal Tax Authority. Any dissemination, distribution, copying, use of or reliance upon the confidential and proprietary information contained herein is unauthorized and strictly prohibited.

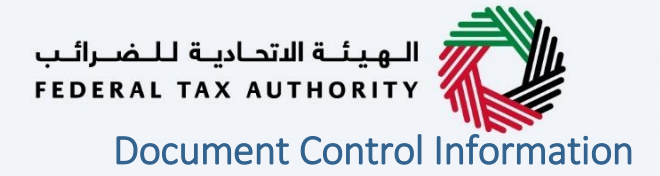

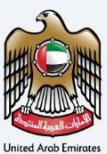

#### **Document Version Control**

| Version No. | Date      | Prepared/Reviewed by  | Comments                            |
|-------------|-----------|-----------------------|-------------------------------------|
| 1.0.0.0     | 01-Oct-22 | Federal Tax Authority | User Manual for EmaraTax Portal     |
| 2.0.0.0     | 01-Nov-23 | Federal Tax Authority | Updates for 2 factor authentication |

#### Annexure

The below are the list of User manuals that you can refer to

| S. No | User Manual Name           | Description                                                                                                    |
|-------|----------------------------|----------------------------------------------------------------------------------------------------|
| 1     | Register as Online User    | This manual is prepared to help you navigate through the<br>Federal Tax Authority (FTA) website and create an<br>EmaraTax account with the FTA.                                                                                                    |
| 2     | Manage online user profile | This manual is prepared to provide you an understanding<br>on Login process, user types, forgot password and modify<br>online user profile functionalities.                                                                                                    |
| 3     | User Authorisation         | This manual is prepared to provide you an understanding<br>on Account Admin, Online User, and Taxable Person<br>account definitions and functionalities.                                                                                                    |
| 4     | Taxable person dashboard   | <ul> <li>This manual is prepared to help the following 'Taxable person' users to navigate through their dashboard in the Federal Tax Authority (FTA) EmaraTax Portal:</li> <li>Registered for VAT</li> <li>Registered for Excise</li> <li>Non-registered Taxpayer</li> <li>Tax Group</li> <li>Warehouse Keeper</li> <li>Freight Forwarder/VAT Clearing Company (TINCO)</li> <li>Excise Tax Clearing Company (TINCE)</li> </ul> |
| 5     | Link TRN to email address  | This manual is prepared to help you navigate through the<br>Federal Tax Authority (FTA) website to Link TRN to New<br>Email Address.                                                                                                    |

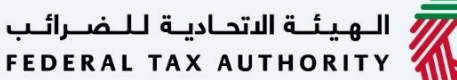

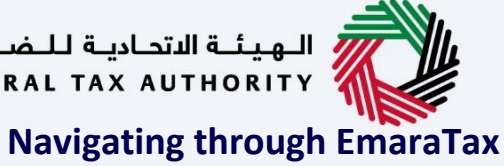

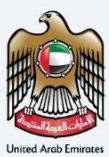

The Following Tabs and Buttons are available to help you navigate through this process

| Button                              | Description                                                                                                    |
|-------------------------------------|----------------------------------------------------------------------------------------------------|
| In the Portal                       |                                                                                                    |
| 🔅 User types                        | This is used to toggle between various personas within the user profile such as Taxable Person, Tax Agent, Tax Agency, Legal Representative etc                                                                                                    |
| <b>⊴</b> »                          | This is used to enable the Text to Speech feature of the portal                                                                                                    |
| عربي English                        | This is used to toggle between the English and Arabic versions of the portal                                                                                                    |
| -A A +A                             | This is used to decrease, reset, and increase the screen resolution of the user interface of the portal                                                                                                    |
| A Manage Account                    | This is used to manage the user profile details such as the Name,<br>Registered Email address, Registered Mobile number, and password                                                                                                    |
| () Log Out                          | This is used to log off from the portal                                                                                                    |
| In the Business Process application |                                                                                                    |
| Previous Step                       | This is used to go the Previous section of the Input Form                                                                                                    |
| Next Step                           | This is used to go the Next section of the Input Form                                                                                                    |
| Save as Draft                       | This is used to save the application as draft, so that it can be completed later                                                                                                    |
| <b>1 2</b>                          | This menu on the top gives an overview of the various sections within<br>the. All the sections need to be completed in order to submit the<br>application for review. The Current section is highlighted in Blue and<br>the completed sections are highlighted in green with a check |

The Federal Tax Authority offers a range of comprehensive and distinguished electronic services in order to provide the opportunity for taxpayers to benefit from these services in the best and simplest ways. To get more information on these services Click Here

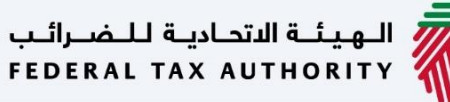

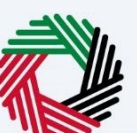

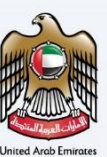

## Manage Online User Profile V2.0.0.0

| Document Control Information        | Z  |
|-------------------------------------|----|
| Annexure 2                          |    |
| Navigating through EmaraTax         |    |
| Manage Online User Profile V2.0.0.0 | 4  |
| Introduction                        | 5  |
| Login to EmaraTax                   | 6  |
| Two Factor Authentication           |    |
| Using UAE Pass                      | 11 |
| Forgot Password                     |    |
| Migrated User - Reset Password      |    |
| User Types                          |    |
| Modify Online User Profile          |    |
| Change user name in user profile    |    |
| Change registered email address     |    |
| Change registered mobile number     |    |
| Change password                     |    |
| Activate login using OTP            |    |
| Deactivate login using OTP          |    |
|                                     |    |

الـهيئـة الاتحاديـة لـلـضــرائـب FEDERAL TAX AUTHORITY

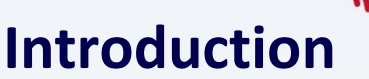

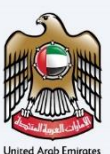

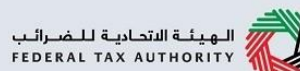

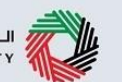

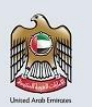

This manual is prepared to provide you an understanding on Login process, user types, forgot password and modify online user profile functionalities.

|                                                                                                    |                                                                                                    | Are you an existing e-Services                                                                                                |
|----------------------------------------------------------------------------------------------------|----------------------------------------------------------------------------------------------------|----------------------------------------------------------------------------------------------------|
|                                                                                                    | Welcome to Federal Tax                                                                                                  | Authority EmaraTax                                                                                                    |
| Don't have an account?<br>If you do not already have an account with<br>the FTA please signup here<br>Sign Up<br>Got any question on the new system?<br>Read the FAGs | E-mail Address<br>arahman@gamil.com<br>Password<br>Eorgot.password?<br>Enter Security Code<br>636598 636598 ()<br>Login | Login with UAE PASS<br>UAE Pass is a single trusted digital identity<br>for all citizens,residents to United Arab<br>Emirates |
| <ul> <li>You can login i<br/>do not have an<br/>button if your</li> </ul>                                                                                             | nto the EmaraTax account using your login<br>EmaraTax account, you can sign-up for an                                   | n credentials or using UAE Pass. I<br>n account by clicking the 'sign up<br>e the "forgot password" feature                   |

-

successfully login.
If you wish to login via UAE Pass, you will be redirected to UAE Pass. On successful UAE Pass login, you will be redirected back to the EmaraTax online user dashboard.

| کس<br>EMAR/                                                                                        | إمــارات تــاد<br>NTAX                  |                                                                                                    | الهيئة الاتحادية للضرائب<br>FEDERAL TAX AUTHORITY     |  |  |
|----------------------------------------------------------------------------------------------------|-----------------------------------------|----------------------------------------------------------------------------------------------------|-------------------------------------------------------|--|--|
|                                                                                                    |                                         |                                                                                                    | (1) عربي (1) A + A + A                                |  |  |
|                                                                                                    |                                         | Services user?                                                                                                    |                                                       |  |  |
| lf you a                                                                                           | Iready have an account with the FTA you | will need to reset your password before you can login to EmaraTax for th<br>your password please login to EmaraTax with your new credentials. | he first time. If you have already successfully reset |  |  |
|                                                                                                    |                                         | Please reset your password here                                                                                                    | •                                                     |  |  |
|                                                                                                    |                                         | Login with your E-mail<br>E-mail Address                                                                                                    |                                                       |  |  |
| Don't have an account?<br>If you do not already have an account<br>with the FTA please signup here |                                         | arahman@gamil.com                                                                                                    | Cogin with UAE PASS                                   |  |  |
|                                                                                                    |                                         | Password                                                                                                    | UAE Pass is a single trusted digital                  |  |  |
|                                                                                                    |                                         | Eorgot password?                                                                                                    | United Arab Emirates                                  |  |  |
|                                                                                                    |                                         | Enter Security Code                                                                                                    | _                                                     |  |  |
|                                                                                                    | Sign Up                                 | 286022 C                                                                                                    |                                                       |  |  |
|                                                                                                    |                                         | Logia                                                                                                    |                                                       |  |  |
| Got any qu                                                                                         | uestion on the new system?              | Login                                                                                                    | 1                                                     |  |  |
| <u>.</u>                                                                                           |                                         |                                                                                                    | <u> </u>                                              |  |  |

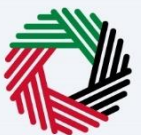

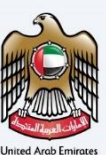

#### **Two Factor Authentication**

If you have previously opted for 2 factor authentication

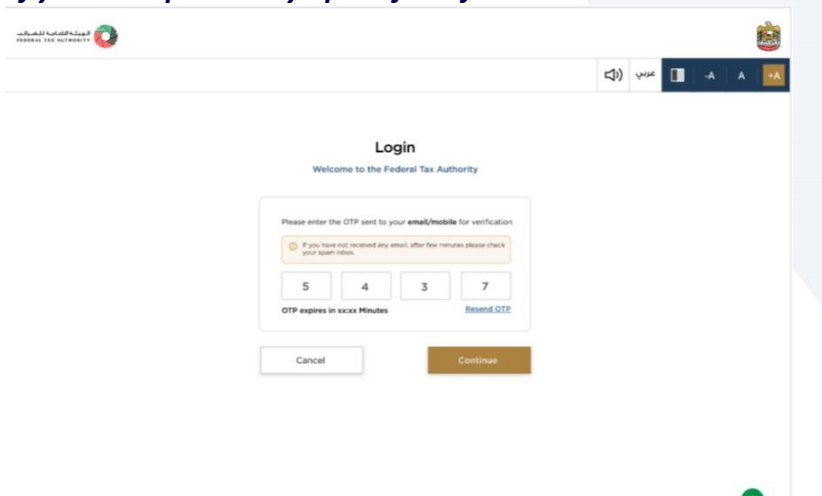

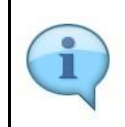

If you have opted for 2 factor authentication, you will be redirected to this screen upon successfull verification. A One Time Password (OTP) will be sent to your registered email address and registered verified mobile number. If mobile number is not verified, OTP will be sent only to your registered email address.

| ــرائــب<br>FEDEI | ديـة لـلـض<br>RAL TAX | الـهيئـة الاتحـا<br>AUTHORITY                                                                                                    |                     |
|-------------------|-----------------------|----------------------------------------------------------------------------------------------------|---------------------|
|                   | марыкы какалары 🕡     | <u>8</u>                                                                                                    | United Arab Emirate |
|                   |                       | Login<br>We come to the Federal Tax Authority<br>Please enter the OTP set to your email/mobile for verification<br>5 4 3 7<br>OTP segives in XAXX Windows Resent OTP<br>Concel |                     |
| ĺ                 | Step                  | Action                                                                                                    |                     |
| Ī                 | (1)                   | Enter the OTP and upon successful verification of the OTP, you will be successfully logged in to your EmaraTax account. Click 'Resend OTP' to receive a new OTP if required.   |                     |

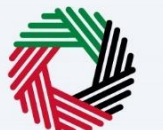

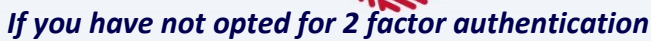

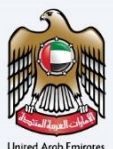

| تاكس<br>EMARAT              | امارات<br>۲۸X                                      |                                                                                                    | للفرائب<br>FEDERAL        | ة الاتحاديـة ا<br>TAX AUTH |                               |       |      |  |  |
|-----------------------------|----------------------------------------------------|----------------------------------------------------------------------------------------------------|---------------------------|----------------------------|-------------------------------|-------|------|--|--|
| Ω                           |                                                    |                                                                                                    |                           | <b>(</b> )                 | عربي                          | -A    | A +A |  |  |
| lf you alre                 | eady have an account with the FTA you v            | Are you an existing e-Services user?     will need to reset your password before you can login to EmaraTax for the     your password please login to EmaraTax with your new credentials.     Please reset your password here | first time. If you hav    | ve already                 | y successfully                | reset | •    |  |  |
|                             |                                                    | Login with your E-mail<br>E-mail Address                                                                                                    |                           |                            |                               |       |      |  |  |
| Don't h                     | ave an account?                                    | arahman@gamil.com                                                                                                    | C La                      | ogin v                     | vith UAE                      | PASS  | 1    |  |  |
| Bontin                      |                                                    | Password UAE Pass is                                                                                                    |                           |                            | s is a single trusted digital |       |      |  |  |
| If you do not<br>with the F | t already have an account<br>TA please signup here | Enter Security Code                                                                                                    | identity for a<br>United  | all citize<br>d Arab E     | ns, residents<br>Emirates     | to    | *    |  |  |
|                             | Sign Up                                            | 286022 C                                                                                                    |                           |                            |                               |       |      |  |  |
| Got any que                 | stion on the new system?                           | Login                                                                                                    |                           |                            |                               |       |      |  |  |
| Step                        | Action                                             |                                                                                                    |                           |                            |                               |       |      |  |  |
| (1)                         | If you have not opted<br>EmaraTax account up       | for 2 factor authentication, you will be s<br>on successful verification of your email a                                                                                                    | uccessfully<br>ddress and | logge<br>pass              | ed in to<br>word.             | your  |      |  |  |

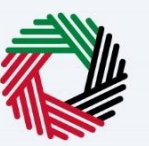

## **Using UAE Pass**

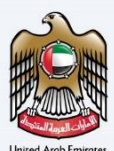

| ڪس<br>EMARA | امارات تا<br>TAX                                                                                |                                                                                                    | الهيئة الاتحادية للضرائب<br>Federal TAX AUTHORITY                                                        |
|-------------|-------------------------------------------------------------------------------------------------|----------------------------------------------------------------------------------------------------|----------------------------------------------------------------------------------------------------|
| 4           |                                                                                                 |                                                                                                    | A +A عربي (ال                                                                                            |
| lf you a    | already have an account with the FTA you v                                                      | Are you an existing e-Services user?<br>vill need to reset your password before you can login to EmaraTax for th<br>your password please login to EmaraTax with your new credentials.<br>Please reset your password here | e first time. If you have already successfully reset                                                     |
|             |                                                                                                 | Login with your E-mail<br>E-mail Address                                                                                                    |                                                                                                    |
|             |                                                                                                 | arahman@gamil.com                                                                                                    | Cogin with UAE PASS                                                                                      |
| Don't       | have an account?                                                                                | Password                                                                                                    | UAE Pass is a single true 1 digital                                                                      |
| If you do n | ot already have an account                                                                      |                                                                                                    | identity for all citizens, readents to<br>United Arab Emirates                                           |
| with the    | PTA please signap here                                                                          | Forgot password?<br>Enter Security Code                                                                                                    |                                                                                                    |
|             | Sign Up                                                                                         | 286022                                                                                                    |                                                                                                    |
| Got any qu  | Jestion on the new system?                                                                      | Login                                                                                                    |                                                                                                    |
| Step        | Action                                                                                          |                                                                                                    |                                                                                                    |
| (1)         | You may also login to<br>UAE Pass' to login to<br>need to provide your<br>redirected to your Em | FTA EmaraTax portal via UAE Pass using<br>EmaraTax via UAE Pass. You will be redir<br>UAE Pass login credentials. On successfu<br>naraTax account.                                                                       | the Emirates ID. Click 'Login with<br>rected to the UAE Pass where you<br>ul UAE Pass login, you will be |

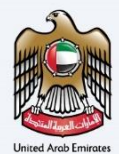

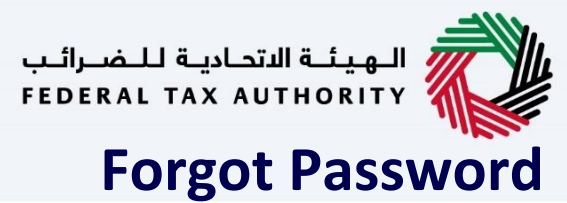

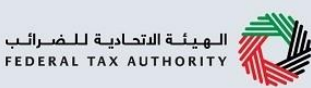

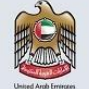

### إمـارات تـاكـس **EMARATAX**

## Forgot Password

| ΞΜΛRΛΤΛΧ                                                                                                    | رانيې<br>FEDE                                                                                                    | RAL TAX AUTHORITY                                                                                             |
|----------------------------------------------------------------------------------------------------|----------------------------------------------------------------------------------------------------|----------------------------------------------------------------------------------------------------|
|                                                                                                    |                                                                                                    | A A +A عربي ((þ                                                                                               |
|                                                                                                    |                                                                                                    | Are you an existing e-Services user? <b>V</b>                                                                 |
|                                                                                                    | Welcome to Federal Tax Authority                                                                                                    | y EmaraTax                                                                                                    |
| Don't have an account?<br>f you do not already have an accoun<br>with the FTA please signup here<br>Sign Up | Login with your E-mail<br>E-mail Address<br>Password<br>Password<br>Errer Security Code<br>Enter Security Code<br>Enter Security Code<br>Login | Login with UAE PASS<br>s is a single trusted digital<br>for all citizens, residents to<br>nited Arab Emirates |
| Step Action                                                                                                 |                                                                                                    |                                                                                                    |

| EMAR/                 | إمــارات تــاک<br>\TAX                                                       | العيانة التحارية للضرائب Federal tax authority                                                 |
|-----------------------|------------------------------------------------------------------------------|------------------------------------------------------------------------------------------------|
| 7                     |                                                                              | ح+ A - عربي ((                                                                                 |
|                       |                                                                              | Welcome to Federal Tax Authority EmaraTax                                                      |
|                       |                                                                              | Forgot Password                                                                                |
| Aiready<br>Got any qu | y have an account?<br>Sign In<br>uestion on the new system?<br>Read the FAQs | Registered E-mail Address<br>arahman @ gamil.com<br>Security Code<br>910170 ①<br>Back Continue |
| Stop                  | Astics                                                                       |                                                                                                |

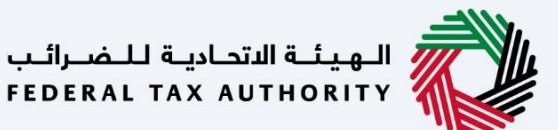

## **Migrated User - Reset Password**

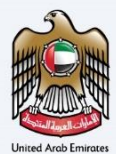

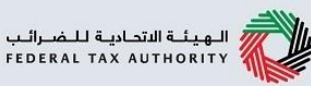

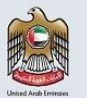

إمــارات تـاكـس **ΞΜΛRΛΤΛΧ** 

Migrated User – Reset Password

الـهـيئـة الاتحـاديـة لـلـضــرائـب FEDERAL TAX AUTHORITY

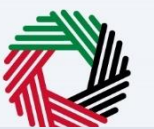

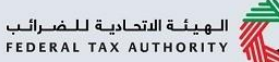

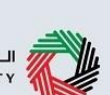

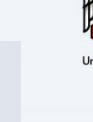

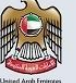

The users migrated from e-Services shall be provided a set new password feature - This is the same functionality as forgot password. Reset password notification mail would be sent to the migrated Users. Also, a temporary configurable message shall be displayed in EmaraTax. "If you previously had an account login with your registered email address". This message would be hidden after few days of golive.

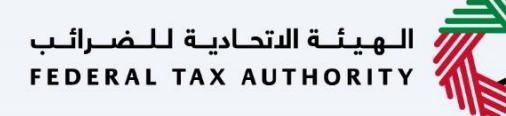

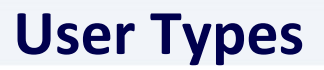

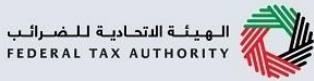

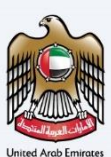

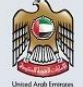

### إمـارات تـاكـس **EMARATAX**

User Types

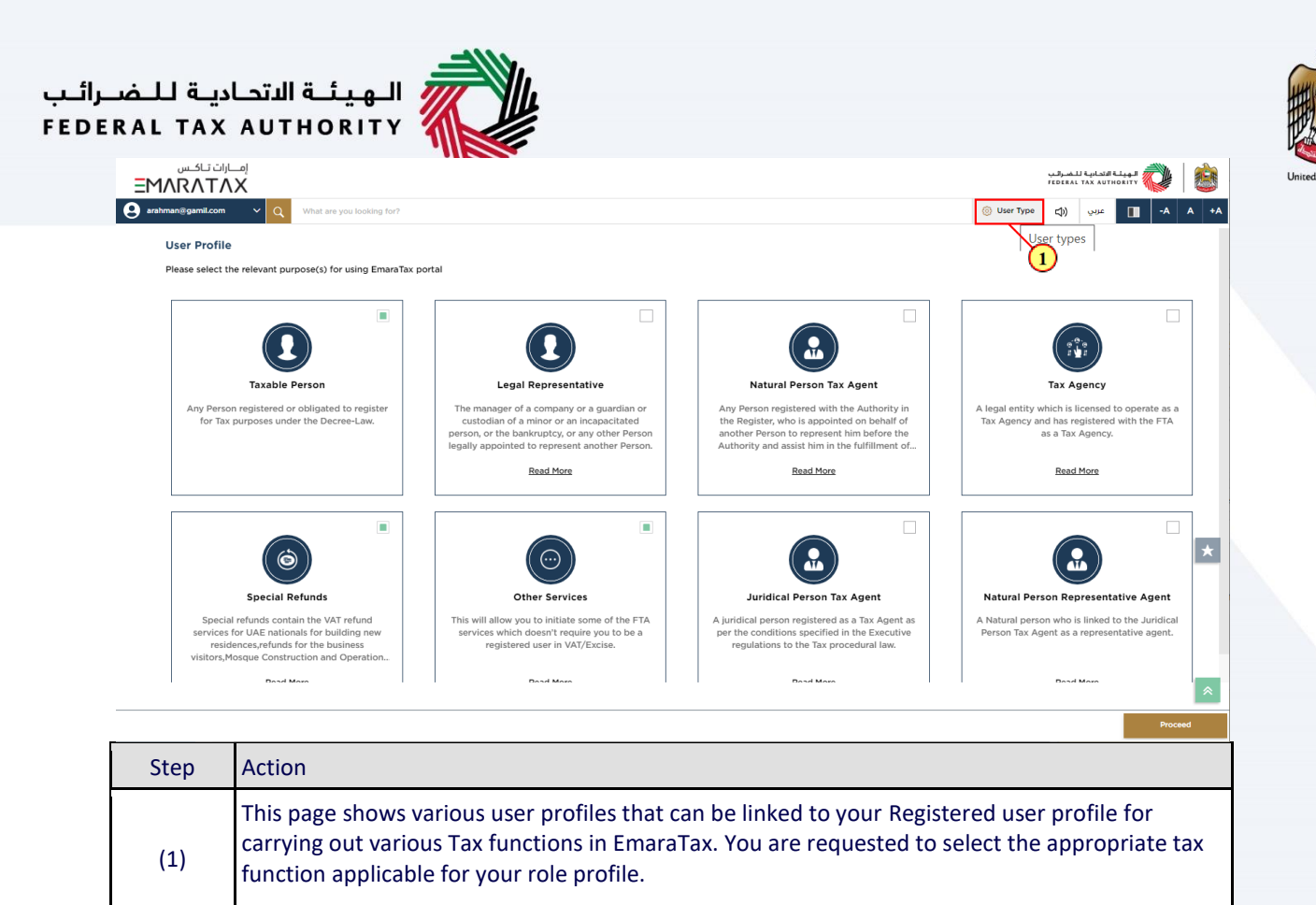

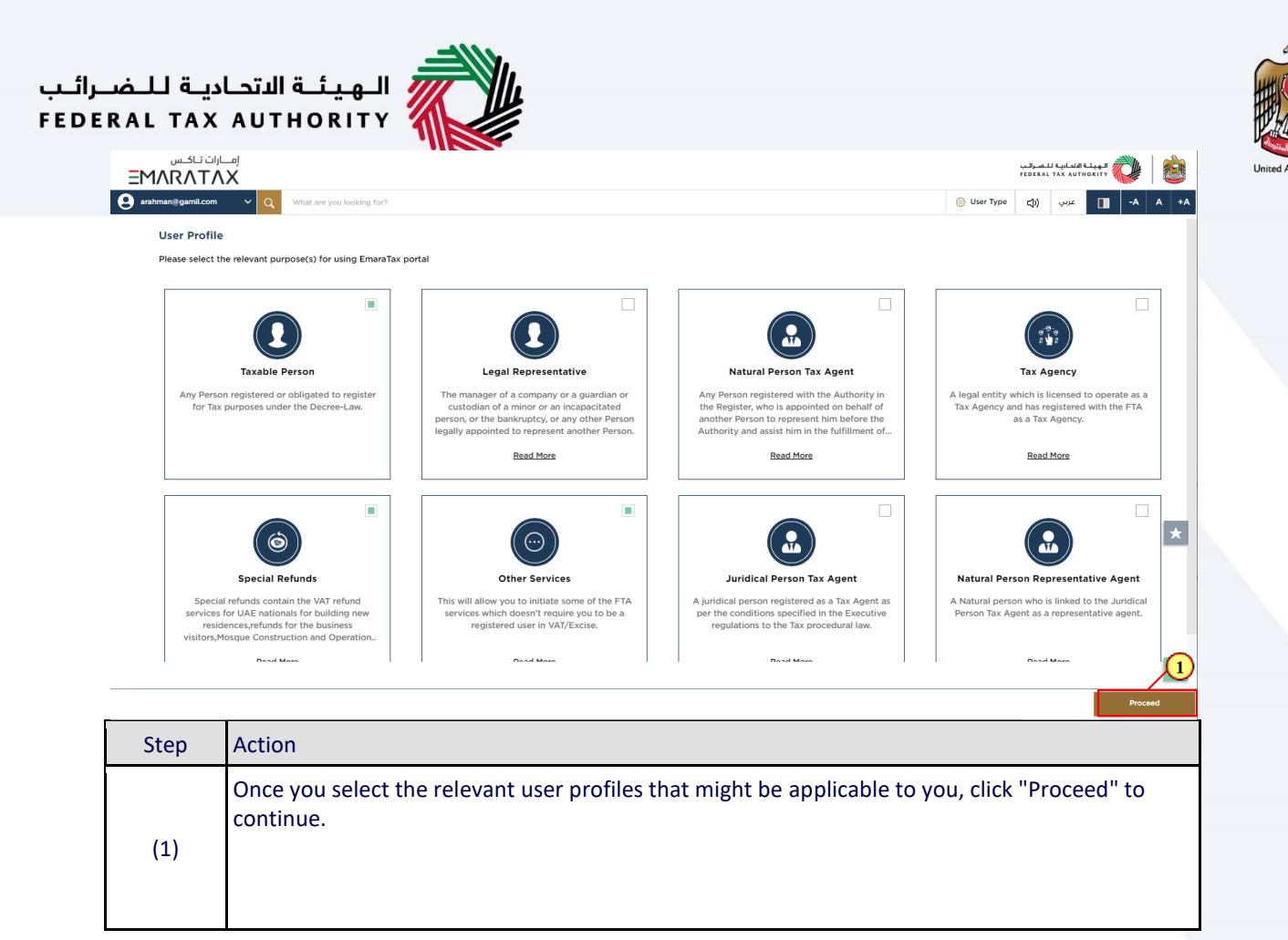

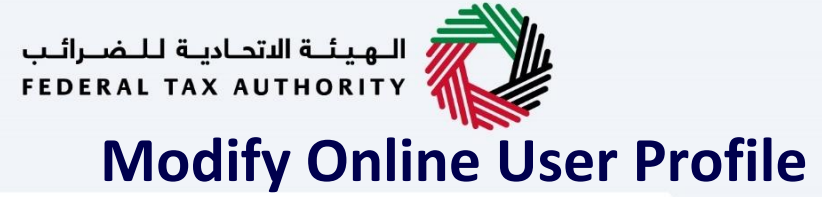

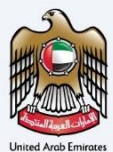

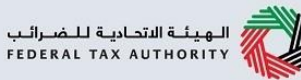

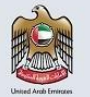

إمــارات تـاكـس **ΞΜΛRΛΤΛΧ** 

Modify Online User Profile

| ΞΜΛΓ           | إمــارات تـاكــ<br>NTAX |                         |                             |                             |           |                   | للضرائب<br>FEDERAL | ــة الاتحـاديـة ل<br>TAX AUTHO |        |  |
|----------------|-------------------------|-------------------------|-----------------------------|-----------------------------|-----------|-------------------|--------------------|--------------------------------|--------|--|
| e arahman@     | gamil.com 🗸 🗸           | Q What are you          | looking for?                |                             |           | 🛞 User Type       | <b>4</b> )         | عربي                           | -A     |  |
| A Manage Ac    | count                   | Home                    |                             |                             |           |                   |                    |                                |        |  |
| () Log Out     | 1                       | 🗇 Create Nev            | w Taxable Person F          | rofile                      |           |                   |                    |                                |        |  |
| (8) SPECIAL RE | FUNDS                   | Profile Name in E       | nglish                      |                             | Profile N | lame in Arabic    |                    |                                |        |  |
| OTHER SER      | VICES                   |                         |                             |                             |           |                   |                    |                                |        |  |
| MY CORRES      | SPONDENCE               | Preferred Langua        | ge                          |                             | Preferre  | d Communication 0 | Channel            |                                |        |  |
|                |                         |                         |                             | ×                           | /         |                   |                    |                                |        |  |
|                |                         | Upload Taxable P        | erson Logo (Optional)       |                             |           |                   |                    |                                |        |  |
|                |                         | <u>↑</u> Add            | Drag                        | iles here                   |           |                   |                    |                                | Create |  |
|                |                         | Max File Size : 5<br>MB | Formats : JPEG, JPG,<br>PNG | Maximum number of files : 1 |           |                   |                    |                                |        |  |
|                |                         | i≡ Taxable Pe           | erson List                  |                             |           |                   |                    |                                |        |  |
|                |                         | Q Search by T           | RN Number or Taxable P      | erson                       |           |                   |                    |                                | Search |  |
| Chara          | Action                  |                         |                             |                             |           |                   |                    |                                |        |  |

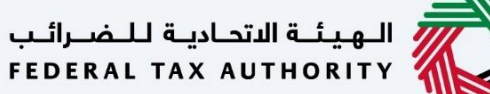

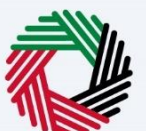

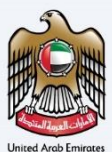

## Change user name in user profile

|                                                                           |                         |                                                               |                                                                 |             |            |      | الهيئة الاتحادية للضرائب<br>Federal TAX AUTHORITY |          |    |    |  |
|---------------------------------------------------------------------------|-------------------------|---------------------------------------------------------------|-----------------------------------------------------------------|-------------|------------|------|---------------------------------------------------|----------|----|----|--|
| e arahman@ga                                                              | amil.com 🗸 🗸            | Q What are you looking for?                                   |                                                                 | 🛞 User Type | <b>4</b> ) | عربي |                                                   | -A       | A  | +A |  |
|                                                                           | ≡                       | Manage Account                                                |                                                                 |             |            |      |                                                   |          |    |    |  |
| இ номе                                                                    |                         | Manage Account                                                |                                                                 |             |            |      |                                                   |          |    |    |  |
| <ul> <li>SPECIAL REFI</li> <li>OTHER SERVI</li> <li>MY CORRESP</li> </ul> | UNDS<br>ICES<br>ONDENCE | First Name in English<br>Abdul<br>First Name in Arabic<br>عبد | Last Name in English<br>Rahman<br>Last Name in Arabic<br>الرحمن |             |            |      |                                                   | Edit     |    |    |  |
|                                                                           |                         | Registered E-Mail Address<br>arahman@gamil.com                |                                                                 |             |            |      | į.                                                | Edit     |    |    |  |
|                                                                           |                         | Registered Mobile Number<br>+971-123456789                    |                                                                 |             |            | Edit |                                                   |          | *  |    |  |
|                                                                           |                         | Password                                                      |                                                                 |             |            |      | Chang                                             | e Passwo | rd | *  |  |
|                                                                           |                         | Activate Login Using OTP                                      | o your registered email                                         |             |            |      |                                                   | ۲        |    |    |  |
| Step                                                                      | Action                  |                                                               |                                                                 |             |            |      |                                                   |          |    |    |  |
| (1)                                                                       | You can ch              | ange your user name                                           | by clicking "Edit".                                             |             |            |      |                                                   |          |    |    |  |

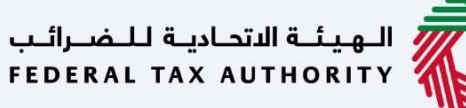

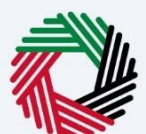

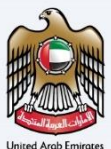

## Change registered email address

|               | إمــارات تـاك<br>∧T/X |                                                      |                                |                | للضرائب<br>FEDERAL | نة الاتحادية ل<br>TAX AUTHO | الهيئ<br>RITY |     |      |  |
|---------------|-----------------------|------------------------------------------------------|--------------------------------|----------------|--------------------|-----------------------------|---------------|-----|------|--|
| e arahman@ga  | amil.com 🗸 🗸          | Q What are you looking for?                          |                                | 🛞 User Type    | <b>4</b> )         | عربي                        | -A            | A   | +A   |  |
|               | ≡                     | Manage Account                                       |                                |                |                    |                             |               |     |      |  |
| இ номе        |                       | Manage Account                                       |                                |                |                    |                             |               |     |      |  |
| 8 SPECIAL REF | UNDS                  |                                                      |                                |                |                    |                             |               |     |      |  |
| OTHER SERVI   | ICES                  | Abdul                                                | Last Name in English<br>Rahman |                |                    |                             | Edit          |     |      |  |
| MY CORRESP    | ONDENCE               | First Name in Arabic<br>عبد                          | Last Name in Arabic<br>الرحمن  |                |                    |                             |               |     |      |  |
|               |                       | Registered E-Mail Address<br>arahman@gamil.com       |                                |                |                    |                             | Edit          |     |      |  |
|               |                       | Registered Mobile Number<br>+971-123456789 <b>()</b> |                                |                |                    |                             | Edit          | 1   | *    |  |
|               |                       | Password                                             |                                |                |                    | Change Password             |               |     |      |  |
|               |                       | Activate Login Using OTP                             | iour redistered email          |                |                    |                             |               |     |      |  |
| Step          | Action                |                                                      |                                |                |                    |                             |               |     |      |  |
| (1)           | You can ch<br>option. | ange your Registered En                              | nail address by clickinş       | g "Edit" in th | ne Reg             | ;istere                     | ed Email      | Add | ress |  |

| EMARATAX          |                           |             | بئة التحادية للضرائب<br>FEDERAL TAX AUTHOR |           |
|-------------------|---------------------------|-------------|--------------------------------------------|-----------|
| arahman@gamil.com | What are you looking for? | 🙆 User Type | عربي ((口                                   | □ -A A +A |
| ≡                 | Manage Account            |             |                                            |           |
| HOME              | Manage Account            |             |                                            |           |
| SPECIAL REFUNDS   |                           |             |                                            |           |
| OTHER SERVICES    | Change of Email Address   |             |                                            |           |
| MY CORRESPONDENCE | arahman@gamil.com         |             |                                            |           |
|                   |                           |             |                                            |           |
|                   | New Email Address         |             |                                            |           |
|                   | Send OTP<br>Back          |             |                                            | *         |
|                   |                           |             |                                            |           |

Enter the 'New Email Address' and click on 'Send OTP'.

(1)

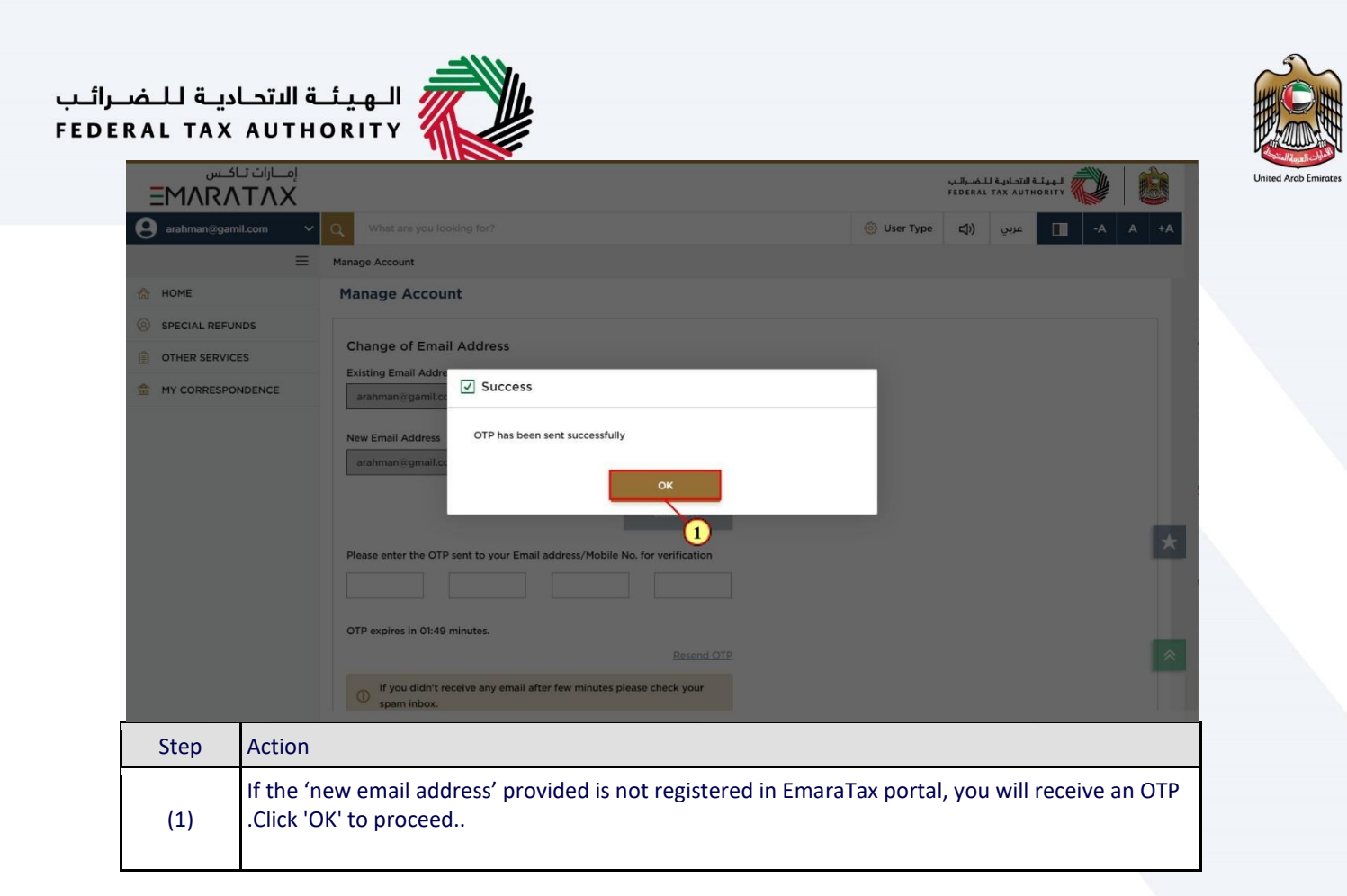

| EMARATAX          |                                                                                                    |             | الهيئة الاتحادية للضرائب<br>FEDERAL TAX AUTHORITY |      |
|-------------------|----------------------------------------------------------------------------------------------------|-------------|---------------------------------------------------|------|
| arahman@gamil.com | V Q What are you looking for?                                                                                          | 🙆 User Type | ▲ عربي ((                                         | A +A |
|                   | Manage Account                                                                                                    |             |                                                   |      |
| HOME              | Existing Email Address                                                                                                 |             |                                                   |      |
| SPECIAL REFUNDS   | arahman@gamil.com                                                                                                    |             |                                                   |      |
| OTHER SERVICES    | New Email Address                                                                                                    |             |                                                   |      |
| MY CORRESPONDENCE | arahman@gmail.com                                                                                                    |             |                                                   |      |
|                   | Send OTP       Please enter the OTP sent to your Email address/Mobile No. for verification       4     6       8     7 |             |                                                   |      |
|                   | OTP expires in 00:53 minutes.                                                                                          |             |                                                   | *    |
|                   | Resend OTP                                                                                                    |             |                                                   |      |
|                   | If you didn't receive any email after few minutes please check your spam inbox.                                        |             |                                                   |      |
|                   |                                                                                                    |             |                                                   | *    |

Number option.

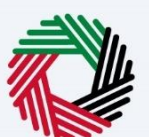

### Change registered mobile number

| <u> </u>            | U                    | /                                                                                                    |                                                                                                    |              |                                     |                  |        |
|---------------------|----------------------|----------------------------------------------------------------------------------------------------|----------------------------------------------------------------------------------------------------|--------------|-------------------------------------|------------------|--------|
| اکس<br><u>EMARA</u> | إمــارات تــ<br>TAX. |                                                                                                    |                                                                                                    | ;            | الاتحادية للضرائب<br>EDERAL TAX AUT | الهيئة<br>HORITY |        |
| arahman@gmai        | il.com 🗸             | Q What are you looking for?                                                                                                    |                                                                                                    | 🙆 User Type  | عربي ((ل                            | A-               | A +A   |
|                     | =                    | Manage Account                                                                                                    |                                                                                                    |              |                                     |                  |        |
| A HOME              |                      | Manage Account                                                                                                    |                                                                                                    |              |                                     |                  |        |
| SPECIAL REFUN       | NDS                  | First Name in English                                                                                                    | Last Name in English                                                                                       |              |                                     |                  |        |
| OTHER SERVICE       | ES                   | Abdul                                                                                                    | Rahman                                                                                                    |              |                                     | Edit             |        |
| MY CORRESPON        | NDENCE               | First Name in Arabic                                                                                                    | Last Name in Arabic<br>الرحمن                                                                              |              |                                     |                  |        |
|                     |                      | Registered E-Mail Address<br>arahman@gmail.com                                                                                                    |                                                                                                    |              |                                     | Edit             |        |
|                     |                      | Registered Mobile Number<br>+971-123456789                                                                                                    |                                                                                                    |              |                                     | Edit             |        |
|                     |                      | Password                                                                                                    |                                                                                                    |              |                                     | Change Pa        | ssweet |
|                     |                      | Activate Login Using OTP<br>You will be asked to enter OTP sent to you<br>verified mobile number every time you log<br>mobile number if not yet verified with FTA | r registered email address and<br>in into the system. Please verify your<br>to receive OTP on your mobile. |              |                                     |                  | •      |
| Step                | Action               |                                                                                                    |                                                                                                    |              |                                     |                  |        |
| (1)                 | You can              | n change your registered                                                                                                    | Mobile Number by clicking "                                                                                | Edit" in the | Register                            | ed Mobil         | е      |

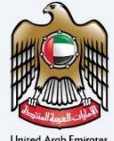

|                   |                                                |                                        |             | ادية للضرائب<br>/ FEDERAL TAX | الـهيئـة النتد<br>UTHORITY |      |
|-------------------|------------------------------------------------|----------------------------------------|-------------|-------------------------------|----------------------------|------|
| arahman@gmail.com | Q What are you looking for?                    |                                        | 🙆 User Type | ربي ((口                       | -A                         | A +A |
| =                 | Manage Account                                 |                                        |             |                               |                            |      |
| HOME              | Manage Account                                 |                                        |             |                               |                            |      |
| SPECIAL REFUNDS   |                                                |                                        |             |                               |                            |      |
| OTHER SERVICES    | Change of Mobile Number                        | Evisting mobile number                 |             |                               |                            |      |
| MY CORRESPONDENCE | +971                                           | 123456789 <b>()</b>                    |             |                               |                            |      |
|                   | Change mobile number<br>Country Code<br>+971 ~ | Vew Mobile Number 675894187 Send OTP 1 |             |                               |                            | *    |

| ΞΜΛRΛΤΛΧ            |                                                                  | الهيئة الاتحادية للضرائب FEDERAL TAX AUTHORITY |
|---------------------|------------------------------------------------------------------|------------------------------------------------|
| e arahman@gmail.com | Q What are you looking for?                                      | 🛞 User Type 📢 عربي 🚺 -A A                      |
| ≡                   | Manage Account                                                   |                                                |
| 😚 НОМЕ              | Country Code Existing mobile number                              |                                                |
| SPECIAL REFUNDS     | +971 123456789                                                   |                                                |
|                     |                                                                  |                                                |
| E OTHER SERVICES    | Change mobile number                                             |                                                |
| MY CORRESPONDENCE   |                                                                  |                                                |
|                     | Logi                                                             |                                                |
|                     | +3/1 0/363+10/                                                   |                                                |
|                     | Send OTP                                                         |                                                |
|                     |                                                                  |                                                |
|                     | Please enter the OTP sent to your mobile number for verification |                                                |
|                     | 9 6 5 7                                                          |                                                |
|                     |                                                                  |                                                |
|                     | OTP expires in 01:11 minutes.                                    |                                                |
|                     | Resend OTP                                                       |                                                |
|                     | Back                                                             | Update                                         |
|                     |                                                                  |                                                |

## الـهـيئـة الاتحـاديـة لـلـضـرائـب FEDERAL TAX AUTHORITY

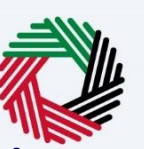

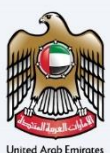

## Change password

|                | إمـــارات تـ<br>TAX |                                                                                                    |                                                                               |                                                                      |           |             | للضرائب<br>FEDERAL | ية النتجادية ل<br>TAX AUTH | الـهيا.<br>ORITY |           |      |
|----------------|---------------------|----------------------------------------------------------------------------------------------------|-------------------------------------------------------------------------------|----------------------------------------------------------------------|-----------|-------------|--------------------|----------------------------|------------------|-----------|------|
| e arahman@gmai | il.com 🗸 🔍          | What are you looking for?                                                                                                    |                                                                               |                                                                      |           | 🛞 User Type | <b>⊴</b> ))        | عربي                       |                  | -A        | A +A |
|                | ≡ Man               | age Account                                                                                                    |                                                                               |                                                                      |           |             |                    |                            |                  |           |      |
| A HOME         | M                   | anage Account                                                                                                    |                                                                               |                                                                      |           |             |                    |                            |                  |           |      |
| SPECIAL REFUN  | IDS                 | inst Name in English                                                                                                    |                                                                               | Last Name in English                                                 |           |             |                    |                            |                  |           |      |
| OTHER SERVICE  | is A                | bdul                                                                                                    |                                                                               | Rahman                                                               |           |             |                    |                            |                  | Edit      | - 11 |
| MY CORRESPON   | NDENCE F            | rst Name in Arabic<br>د                                                                                                    |                                                                               | Last Name in Arabic<br>الرحمن                                        |           |             |                    |                            |                  |           |      |
|                | R                   | egistered E-Mail Address<br>ahman@gmail.com                                                                                     |                                                                               |                                                                      |           |             |                    |                            |                  | Edit      |      |
|                | R<br>*              | egistered Mobile Number<br>971-675894187                                                                                        |                                                                               |                                                                      |           |             |                    |                            |                  | Edit      | *    |
|                | P.                  | assword                                                                                                    |                                                                               |                                                                      |           |             |                    |                            | Chai             | nge Passv | vord |
|                | A<br>Yu<br>IT       | ctivate Login Using OTP<br>ou will be asked to enter OTP s<br>rified mobile number every ti<br>obile number if not yet verified | sent to your registered<br>me you login into the s<br>d with FTA to receive C | email address and<br>ystem. Please verify your<br>TP on your mobile. |           |             |                    |                            |                  |           | 1    |
| Step           | Action              |                                                                                                    |                                                                               |                                                                      |           |             |                    |                            |                  |           |      |
| (1)            | You can ch          | ange your passv                                                                                                    | word by clic                                                                  | king "Change I                                                       | Password" | in the pa   | sswo               | rd op                      | tion             | •         |      |

| EMAR         | إمــارات تـاك<br>∧T/X |                                                                                                    |             | للضرائب<br>FEDERAL 1 | الهيئة التحادية<br>AX AUTHORITY |      |
|--------------|-----------------------|----------------------------------------------------------------------------------------------------|-------------|----------------------|---------------------------------|------|
| g arahman@gi | mail.com 🗸 🗸          | Q What are you looking for?                                                                              | 🙆 User Type | 口))                  | A- 🔳 عربي                       | A +A |
|              | =                     | Manage Account                                                                                           |             |                      |                                 |      |
| 🕈 НОМЕ       |                       | Manage Account                                                                                           |             |                      |                                 |      |
| SPECIAL REF  | UNDS                  | Change Password                                                                                          |             |                      |                                 |      |
| OTHER SERV   | ICES                  | Current Password                                                                                         |             |                      |                                 |      |
| MY CORRESP   | PONDENCE              |                                                                                                    |             |                      |                                 |      |
|              |                       | New Password                                                                                             |             |                      |                                 |      |
|              |                       |                                                                                                    |             |                      |                                 |      |
|              |                       | Pessword strength - Strong                                                                               |             |                      |                                 |      |
|              |                       | One upper & lower case alphabet     One Special Character     One numeric Value     One Character length |             |                      |                                 | *    |
|              |                       | Retype new Password                                                                                      |             |                      |                                 |      |
|              |                       |                                                                                                    |             |                      |                                 |      |
|              |                       | Back                                                                                                    |             |                      | Update                          | -1   |
| Sten         | Action                |                                                                                                    |             |                      |                                 |      |

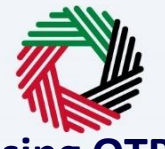

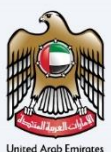

## Activate login using OTP

| امــارات تـاكـس<br>ΞΜΛRΛΤΛΧ |                                                                                                    |                                                                                         |             | الاتحادية للضرائب<br>FEDERAL TAX AUTI | IORITY     |       |
|-----------------------------|----------------------------------------------------------------------------------------------------|-----------------------------------------------------------------------------------------|-------------|---------------------------------------|------------|-------|
| 😢 arahman@gmail.com 🗸 🗸     | Q What are you looking for?                                                                                                    |                                                                                         | 🙆 User Type | عربي ((口                              | -A         | A +A  |
| ≡                           | Manage Account                                                                                                    |                                                                                         |             |                                       |            |       |
| A HOME                      | Manage Account                                                                                                    |                                                                                         |             |                                       |            |       |
| SPECIAL REFUNDS             |                                                                                                    |                                                                                         |             |                                       |            |       |
| OTHER SERVICES              | Abdul                                                                                                    | Rahman                                                                                  |             |                                       | Edit       |       |
| MY CORRESPONDENCE           | First Name in Arabic                                                                                                    | Last Name in Arabic<br>الرحمن                                                           |             |                                       |            |       |
|                             | Registered E-Mail Address<br>arahman@gmail.com                                                                                                    |                                                                                         |             |                                       | Edit       |       |
|                             | Registered Mobile Number<br>+971-675894187                                                                                                    |                                                                                         |             |                                       | Edit       | *     |
|                             | Password                                                                                                    |                                                                                         |             |                                       | Change Pas | sword |
|                             | Activate Login Using OTP  You will be asked to enter OTP sent to your regis<br>verified mobile number every time you login into<br>mobile number if not yet verified with FTA to rea | stered email address and<br>the system. Please verify your<br>ceive OTP on your mobile. |             |                                       |            |       |

| Step | Action                                                                                                    |
|------|----------------------------------------------------------------------------------------------------|
| (1)  | Click toggle button to activate login using OTP (2 factor login authentication). 2 factor<br>authentication will enable additional protection to your EmaraTax account.<br>When you click the toggle button to activate login using OTP, you will be redirected to a screen<br>for verification. An One Time Password (OTP) will be sent to your registered email address and<br>registered verified mobile number. If mobile number is not verified, OTP will be sent only to your<br>registered email address. |

|                                                                 | إمــارات تـ<br>TAX،         |                                                          |                                                                                                    |                    | ة الاتحاديـة للـضـرائـب<br>FEDERAL TAX AUTH |            |            |
|-----------------------------------------------------------------|-----------------------------|----------------------------------------------------------|----------------------------------------------------------------------------------------------------|--------------------|---------------------------------------------|------------|------------|
| e arahman@gma                                                   | il.com 🗸                    | Q What a                                                 |                                                                                                    | 💮 User Type        | عربي (۱)                                    | -A         | A +A       |
|                                                                 | =                           | Manage Acc                                               | OTP Activation                                                                                                    | $\otimes$          |                                             |            |            |
| A HOME                                                          |                             | Manage                                                   |                                                                                                    |                    |                                             |            |            |
| SPECIAL REFUN                                                   | NDS                         | First Nam                                                | While signing in, you will need to provide your password and the four-digit verification<br>sent to your registered email address and verified mobile number. Once enabled, you or<br>disable OTP authentication fasture if not required visit. | n code<br>an still |                                             |            |            |
|                                                                 | ES                          | Abdul                                                    | Name anter OTD cost to your registered amail address (mobile number                                                                                                    |                    |                                             | Edit       |            |
| MY CORRESPON                                                    | MY CORRESPONDENCE First Nam |                                                          |                                                                                                    |                    |                                             |            |            |
| Registere<br>arahman OTP expires in 01:07 minutes.<br>Resend OT |                             |                                                          |                                                                                                    |                    |                                             | Edit       |            |
| Registere<br>+971-6751                                          |                             |                                                          | 0 If you didn't receive any email after few minutes please check your spam inbox.                                                                                                    |                    |                                             | Edit       | - <b>*</b> |
|                                                                 |                             | Password                                                 |                                                                                                    | Update             |                                             | Change Par | ssword     |
|                                                                 |                             | Activate Lo<br>You will be<br>verified moi<br>mobile num | an Using OTP sent to your registered email address and<br>bile number every time you login into the system. Please verify your<br>ber if not yet verified with FTA to receive OTP on your mobile.                                               | 1                  |                                             |            | •          |
| Step                                                            | Action                      |                                                          |                                                                                                    |                    |                                             |            |            |
| (1)                                                             | Enter O<br>Numbe            | ne Time<br>r.Click 'U                                    | Password (OTP) sent to your registered email pdate' to save the changes.                                                                                                    | address a          | and verifie                                 | d Mobile   | 5          |

| e arahman@gmail.c                  |                                                                                                    |                                                                                                    |                  | UIECA   10 |
|------------------------------------|----------------------------------------------------------------------------------------------------|----------------------------------------------------------------------------------------------------|------------------|------------|
|                                    | com V Q What are you looking for?                                                                                                    |                                                                                                    | 🛞 User Type 📢) ූ | A A-       |
|                                    | Manage Account                                                                                                    |                                                                                                    |                  |            |
| HOME                               | Manage Account                                                                                                    |                                                                                                    |                  |            |
| SPECIAL REFUNDS     OTHER SERVICES | S First Name in English                                                                                                    | Last Name in English<br>Rahman                                                                               | _                | Edit       |
| MY CORRESPOND                      | Success                                                                                                    |                                                                                                    |                  |            |
|                                    | +971-675694187 •                                                                                                    | 0                                                                                                    |                  | Edit       |
|                                    | Activate Login Using OTP<br>You will be asked to enter OTP sent to yo<br>verified mobile number every time you lo<br>mobile number if not yet verified with FTz | ur registered email address and<br>gin into the system. Please verify your<br>to receive OTP on your mobile. |                  | Activated  |
| Step A                             | Action                                                                                                    |                                                                                                    |                  |            |

4114

## Deactivate login using OTP

| إمــارات تـاكـس<br><b>ΞΜΛRΛΤΛΧ</b> |                                                                                                    |                                                                                                   |             | اللتحادية للضرائب<br>FEDERAL TAX AUTI | الهيئة<br>HORITY |       |  |  |  |
|------------------------------------|----------------------------------------------------------------------------------------------------|---------------------------------------------------------------------------------------------------|-------------|---------------------------------------|------------------|-------|--|--|--|
| 😫 arahman@gmail.com 🗸 🗸            | Q What are you looking for?                                                                                                    |                                                                                                   | 🙆 User Type | عربي ((口                              | -A               | A +A  |  |  |  |
| =                                  | Manage Account                                                                                                    |                                                                                                   |             |                                       |                  |       |  |  |  |
| A HOME                             | Manage Account                                                                                                    |                                                                                                   |             |                                       |                  |       |  |  |  |
| SPECIAL REFUNDS                    | First Name in Faciliate                                                                                                    | Last Nama in Frailish                                                                             |             |                                       |                  |       |  |  |  |
| OTHER SERVICES                     | Abdul                                                                                                    | Rahman                                                                                            |             |                                       | Edit             |       |  |  |  |
| MY CORRESPONDENCE                  | First Name in Arabic                                                                                                    | Last Name in Arabic<br>الرجمن                                                                     |             |                                       |                  |       |  |  |  |
|                                    | Registered E-Mail Address<br>arahman@gmail.com                                                                                                    |                                                                                                   |             |                                       | Edit             |       |  |  |  |
|                                    | Registered Mobile Number<br>+971-675894187                                                                                                    |                                                                                                   |             |                                       | Edit             | *     |  |  |  |
|                                    | Password                                                                                                    |                                                                                                   |             |                                       | Change Pass      | sword |  |  |  |
|                                    | Activate Login Using OTP  You will be asked to enter OTP sent to your n<br>verified mobile number every time you login<br>mobile number if not yet verified with FTA to | egistered email address and<br>into the system. Please verify your<br>receive OTP on your mobile. |             |                                       | Activated        |       |  |  |  |
| Step Action                        |                                                                                                    |                                                                                                   |             |                                       |                  |       |  |  |  |
| Click to                           | Click toggle button to deactivate login using OTP (2 factor login authentication). 2 factor                                                                             |                                                                                                   |             |                                       |                  |       |  |  |  |

| Step | Action                                                                                                    |
|------|----------------------------------------------------------------------------------------------------|
| (1)  | Click toggle button to deactivate login using OTP (2 factor login authentication). 2 factor<br>authentication will disablefrom your EmaraTax account.<br>When you click the toggle button to deactivate login using OTP, you will be redirected to a<br>screen for verification. An One Time Password (OTP) will be sent to your registered email<br>address and registered verified mobile number. If mobile number is not verified, OTP will be sent<br>only to your registered email address. |

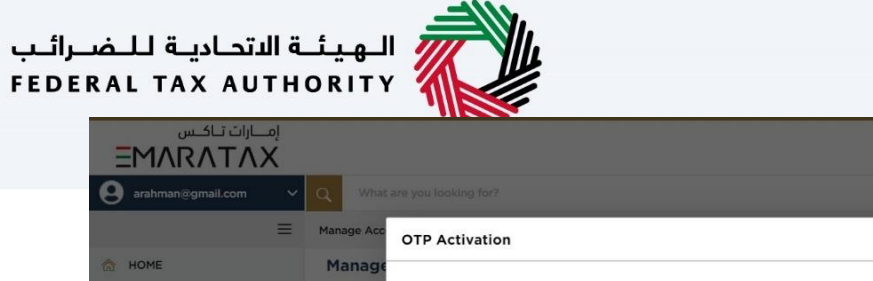

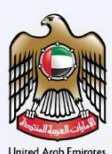

| EMARA         | ΤΛΧ                                                                                                    |                      | FEDERAL    | TAX AUTI | IORITY |          |       |    |
|---------------|----------------------------------------------------------------------------------------------------|----------------------|------------|----------|--------|----------|-------|----|
| e arahman@gma | .com V Q What are you looking for?                                                                                                    | ③ User Type          | <b>□</b> ) | عربي     |        | -A       | А     | +A |
|               | Manage Acc OTP Activation                                                                                                    | $\otimes$            |            |          |        |          |       |    |
| A HOME        | Manage                                                                                                    |                      |            |          |        |          |       |    |
| SPECIAL REFUN | DS While signing in, you will need to provide your password and the four-digit verificati sent to your registered email address and verified mobile number. Once enabled, you                                                                                        | on code<br>can still |            |          |        |          |       |    |
|               | S Abdul                                                                                                    |                      |            |          |        | Edit     |       |    |
| MY CORRESPON  | DENCE     First Nam       Lic     2       6     8                                                                                                    |                      |            |          |        |          |       |    |
|               | Registere OTP expires in 01:11 minutes.                                                                                                    | send OTP             |            |          | C      | Edit     |       | 1  |
|               | Registere<br>+571-6751 If you didn't receive any email after few minutes please check your<br>spam inbox.                                                                                                    |                      |            |          | C      | Edit     | _     | •  |
|               | Password                                                                                                    | Update               |            |          | Cha    | nge Pasi | sword | 1  |
|               | Activate Login Using OTP<br>You will be asked to enter OTP sent to your registered email address and<br>verified mobile number every time you login into the system. Please verify your<br>mobile number if not yet verified with FTA to receive OTP on your mobile. | 1                    |            |          | Ac     | tivated  | •     | *  |
| Step          | Action                                                                                                    |                      |            |          |        |          |       |    |
| (1)           | Enter One Time Password (OTP) sent to your registered email Number.Click 'Update' to save the changes.                                                                                                    | address a            | ind v      | erifie   | d Mo   | bile     | !     |    |

| اکس<br>EMARA                                             | إمــارات تـا<br><b>TAX</b>                                                                                                    |                                                                                                    |                                                                                                    |                                                                                    |    |             | بة للتضيرالين<br>FEDERAL TA | الـهـيئــة الاتحادي<br>X AUTHORITY |              |      |
|----------------------------------------------------------|----------------------------------------------------------------------------------------------------|----------------------------------------------------------------------------------------------------|----------------------------------------------------------------------------------------------------|------------------------------------------------------------------------------------|----|-------------|-----------------------------|------------------------------------|--------------|------|
| e arahman@gma                                            | il.com 🗸                                                                                                    | Q What are you loo                                                                                                    |                                                                                                    |                                                                                    |    | 🛞 User Type | <b>⊴</b> )                  | عربي                               | -A /         | A +A |
|                                                          | =                                                                                                    | Manage Account                                                                                                    |                                                                                                    |                                                                                    |    |             |                             |                                    |              |      |
| 🕅 НОМЕ                                                   |                                                                                                    | Manage Accour                                                                                                    | ıt                                                                                                    |                                                                                    |    |             |                             |                                    |              |      |
| SPECIAL REFUN                                            | NDS                                                                                                    | First Name in English                                                                                                    |                                                                                                    | Last Name in Englis                                                                | h  |             |                             |                                    |              |      |
| OTHER SERVICE                                            | ES                                                                                                    | Abdul                                                                                                    | _                                                                                                    | Rahman                                                                             |    | -           |                             |                                    | Edit         | _    |
| MY CORRESPO                                              | NDENCE                                                                                                    | First Name in Arabic                                                                                                    | Success                                                                                                    |                                                                                    |    |             |                             |                                    |              |      |
| R<br>R<br>P<br>P<br>V<br>V<br>V<br>V<br>V<br>V<br>V<br>V |                                                                                                    | Registered E-Mail Ac<br>arahman@gmail.com<br>Registered Mobile N-<br>+971-675894187<br>Password<br>Password<br>Activate Login Using<br>You will be asked to e<br>verified mobile numb<br>mobile number if not | Login using OTP deactive<br>DTP<br>ner OTP sent to your register<br>r every time you login into th<br>re verified with FTA to receive | ered email address and<br>the system. Please verify yo<br>five OTP on your mobile. | ur |             |                             | Ch                                 | Edit<br>Edit | ×    |
| Sten                                                     | Action                                                                                                    |                                                                                                    |                                                                                                    |                                                                                    |    |             | _                           |                                    | _            | _    |
| Jiep                                                     | Action                                                                                                    |                                                                                                    |                                                                                                    |                                                                                    |    |             |                             |                                    |              |      |
| (1)                                                      | EmaraTax shows success pop-up. Click "OK" to close the success pop-up.<br>The next time you login to EmaraTax, post successful verification of your password, you will be<br>logged into to your EmaraTax account. You will not be asked to provide the 2 factor<br>authentication OTP. |                                                                                                    |                                                                                                    |                                                                                    |    |             |                             |                                    |              |      |

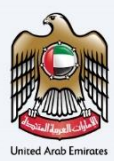

# Thank you

Federal Tax Authority